## How to certify a project statement in ECC:

Steps on website: https://finance.uw.edu/pafc/certifying statements

- Open the <u>ECC application</u>, and login (to get into the application you must select an "institution". There are three options; **UWM** is only for Harborview certifications, and **APL** is only for Applied Physics Laboratory certifications. Use **UW** as your institution if you are not a part of either of those groups.)
- 2. After you login, you will land on the Home Page of ECC on a tab called "Statements Awaiting Certification"
- 3. Your project statements that are "Ready for Certification" will appear in the "Assigned Project Statements" section. Click on the link in the "Status" column (any of the linked text in the other columns work too) to open a project statement.

|                                                                                                    |                                                                                                    | The subscreen subscreen subscr | Provide and Provide and Provid |                                                                                     |                                                                                                    |                                |
|----------------------------------------------------------------------------------------------------|----------------------------------------------------------------------------------------------------|----------------------------------------------------------------------------------------------------|----------------------------------------------------------------------------------------------------|-------------------------------------------------------------------------------------|----------------------------------------------------------------------------------------------------|--------------------------------|
|                                                                                                    | Home Certify                                                                                                    | Manage Reports                                                                                                    | Links                                                                                                    | S                                                                                   | /stem Alert Message 🔺                                                                                               |                                |
| Home Page About                                                                                                    |                                                                                                    |                                                                                                    |                                                                                                    |                                                                                     |                                                                                                    |                                |
| rk List                                                                                                    |                                                                                                    |                                                                                                    |                                                                                                    |                                                                                     |                                                                                                    |                                |
| he next few months, we expect                                                                                                    | regular updates to ECC. These updates will be                                                                         | deployed between 7am – 9am (Pacific Ti                                                                                                    | me), Monday – Friday. If you re                                                                                                    | ceive an error messa                                                                | ge or cannot log in during this timefram                                                                            | e, please try again after 9am. |
| me to Huron's Employee Comp                                                                                                    | pensation Compliance application. The tab(s) be                                                                       | elow contain various tasks that require you                                                                                                    | r attention.                                                                                                    |                                                                                     |                                                                                                    |                                |
| Statements Awaiting C                                                                                                    | ertification (4)                                                                                                    |                                                                                                    |                                                                                                    |                                                                                     |                                                                                                    |                                |
| Kent Chatamanta                                                                                                    |                                                                                                    |                                                                                                    |                                                                                                    |                                                                                     |                                                                                                    |                                |
| fort Statements                                                                                                    |                                                                                                    |                                                                                                    |                                                                                                    |                                                                                     |                                                                                                    |                                |
| ned Project Statements Assigned Project Statements ()<br>tatement Owner                                                            | Department                                                                                                    | Period                                                                                                    | Due Date                                                                                                    | Туре                                                                                | Status                                                                                                    | PI                             |
|                                                                                                    |                                                                                                    |                                                                                                    |                                                                                                    |                                                                                     |                                                                                                    |                                |
| .astname, Firstname                                                                                                    | CC103323-CAS   Ph                                                                                                    | nysics - Academics 2023 - 7/1 to                                                                                                    | 12/31 4/19/2024                                                                                                    | Base                                                                                | Building                                                                                                    |                                |
| Lastname, Firstname                                                                                                    | CC103323-CAS   Pr                                                                                                    | nysics - Academics 2023 - 7/1 to                                                                                                    | 12/31 4/19/2024                                                                                                    | Base                                                                                | Building                                                                                                    |                                |
| Lastname, Firstname                                                                                                    | CC103323-CAS   Pr                                                                                                    | nysics - Academics 2023 - 7/1 to                                                                                                    | 12/31 4/19/2024                                                                                                    | Base                                                                                | Building                                                                                                    |                                |
| astname, Firstname ssigned Project Stater                                                                                          | CC103323-CAS   Pr<br>nents                                                                                            | nysics - Academics 2023 - 7/1 to                                                                                                    | 12/31 4/19/2024                                                                                                    | Base                                                                                | Building                                                                                                    |                                |
| Lastname, Firstname<br>ssigned Project Stater<br>Page Alsgees Priget Statewers (New Ony)<br>troject Title                          | CC103323-CAS   Pr<br>nents<br>Project Title                                                                           | nysics - Academics 2023 - 7/1 to<br>Sponsor                                                                                                    | 12/31 4/19/2024<br>Period                                                                                                    | Base<br>Due Date                                                                    | Building Status                                                                                                    | Staff                          |
| astname, Firstname<br>signed Project Stater<br>Page Arsigned Physic Basevers (Vec Day)<br>roject Title<br>Srant 1 Name             | CC103323-CAS   Pr<br>nents<br>Project Title<br>Grant 1 Number                                                         | vysics - Academics 2023 - 7/1 to<br>Sponsor<br>National Science Foundat                                                                                                    | 12/31 4/19/2024<br>Period<br>ion 2023 - 7/1 to 9/30                                                                                                    | Base<br>Due Date<br>2/21/2024                                                       | Building Status Ready for Certification                                                                             | Staff                          |
| Lastname, Firstname ssigned Project Stater Project Stater Grant 1 Name Grant 2 Name                                                | CC103323-CAS   Pr<br>nents<br>Project Tile<br>Grant 1 Number<br>Grant 2 Number                                        | nysics - Academics 2023 - 7/1 to<br>Sponsor<br>National Science Foundat<br>National Science Foundat                                                                                                    | 12/31 4/19/2024           2/31         4/19/2024           Period         2023 - 7/1 to 9/30           00         2023 - 7/1 to 9/30                                                                                                    | Base Due Date 2/21/2024 2/21/2024                                                   | Building Status  Ready for Certification  Ready for Certification                                                   | Staff<br>•                     |
| Lastname, Firstname  ssigned Project Stater  roject Title  Srant 1 Name  irant 2 Name                                              | CC103328-CAS   Pr<br>nents<br>Project Title<br>Grant 1 Number<br>Grant 2 Number<br>Grant 3 Number                     | National Science Foundat Air Force Office of Scientil                                                                                                    | 12/31 4/19/2024<br>Period<br>Period<br>2023 - 7/1 to 9/30<br>2023 - 7/1 to 9/30<br>ic 2023 - 7/1 to 9/30                                                                                                    | Base           Due Date           2/21/2024           2/21/2024           2/21/2024 | Building Status  Ready for Certification  Ready for Certification  Ready for Certification  Ready for Certification | Staff<br>•<br>•                |
| Aastname, Firstname ssigned Project Stater: Trag: Argen hast lawnes (Ner Cay) froject Title Grant 1 Name Grant 2 Name Grant 3 Name | CC103328-CAS   Pr<br>ments<br>Project Title<br>Grant 1 Number<br>Grant 2 Number                                       | sponsor Sponsor National Science Foundat Air Force Office of Scientil                                                                                                    | 12/31 4/19/2024 Period Period Control 2023 - 7/1 to 9/30 Control 2023 - 7/1 to 9/30 Control 2023 - 7/1 | Base<br>Due Date<br>2/21/2024<br>2/21/2024                                          | Blatue  Ready for Certification  Ready for Certification  Ready for Certification                                   | Starf<br>•<br>•                |
| Lastname, Firstname ssigned Project Stater Project Title Grant 1 Name Grant 2 Name ssigned Project Stater                          | CC103323-CAS   Pr<br>nents<br>Project Tile<br>Grant 1 Number<br>Grant 2 Number<br>Grant 3 Number<br>nents (View Only) | ysics - Academics 2023 - 7/1 to<br>Sponsor<br>National Science Foundat<br>National Science Foundat<br>Air Force Office of Scientit                                                                                                    | 12/31 4/19/2024  Period  ion 2023 - 7/1 to 9/30 ion 2023 - 7/1 to 9/30 ion 2023 - 7/1 to 9/30                                                                                                    | Base<br>Due Date<br>2/21/2024<br>2/21/2024                                          | Building  Status  Ready for Certification  Ready for Certification  Ready for Certification                         | Staff<br>•                     |
| Lastname, Firstname ssigned Project Stater Project Title Grant 1 Name Grant 2 Name ssigned Project Stater                          | CC103323-CAS  PP nents Project Tite Grant 1 Number Grant 2 Number nents (View Only)                                   | Sponsor<br>National Science Foundat<br>Air Force Office of Scientit                                                                                                    | 12/31 4/19/2024  Period  2023 - 771 to 9/30  ac 2023 - 771 to 9/30                                                                                                    | Base<br>Due Date<br>2/21/2024<br>2/21/2024<br>2/21/2024                             | Building  Status  Ready for Certification  Ready for Certification  Ready for Certification                         | Staff<br>•<br>•                |

- 4. Review the salary charges for each worker represented on the statement. Percentages on a project statement operate off the following formula:
  - a. Worker x's payroll dollars on the grant / worker x's total salary for the quarter = worker x's payroll % (percentages for all workers are a function of 100% effort, regardless of their FTE or how many hours they worked during a period)
  - b. Use the dollar sign symbol (\$) in the "Reports" column to see a specific worker's pay period detail
  - c. Use the document symbol () also in the "Reports" column to see a specific worker's total pay from all their salary sources during the period

|                                                                                                    | Home                                              | Certify Man                 | age Reports             | Links                       |                           |                    |                        |            |       |
|----------------------------------------------------------------------------------------------------|---------------------------------------------------|-----------------------------|-------------------------|-----------------------------|---------------------------|--------------------|------------------------|------------|-------|
| My Effort Statements My Proje                                                                                                    | ect Statements                                    |                             |                         |                             |                           |                    |                        |            |       |
|                                                                                                    |                                                   |                             |                         |                             |                           |                    |                        |            |       |
| Assigned Project Statemen                                                                                                    | te Instructions                                   |                             |                         |                             |                           |                    |                        |            |       |
| Assigned Project Statemen                                                                                                    | is manuchons                                      |                             |                         |                             |                           |                    |                        |            |       |
|                                                                                                    |                                                   |                             |                         |                             |                           |                    |                        |            |       |
| wit Lief                                                                                                    |                                                   |                             |                         | and the second              |                           |                    |                        |            |       |
| Text Pi Lastname, Firitname                                                                                                    |                                                   |                             | - Gr                    | ant 1 Number - Grant 1 N    | ame                       |                    |                        |            |       |
| - Ready for Certification 🛊                                                                                                    |                                                   |                             | (C) PN                  | ject Information            |                           |                    |                        |            |       |
| Grant 1 Number                                                                                                    | Grant 1 Name                                      | 2023 - 7/1 to 9             | 30                      | Sponsor                     |                           | Air Force Office ( | of Scientific Research |            |       |
| Grant 2 Number                                                                                                    | Grant 2 Name                                      | 2023 - 7/1 to 5             | 30                      | Department<br>England Title |                           | CC103330 - CAS     | Physics - Research     |            |       |
| Grant 3 Number                                                                                                    | Grant 3 Name                                      | 2023 - 7/1 to 9             | 00                      | Fand Description            |                           | GRANT              |                        |            |       |
|                                                                                                    |                                                   |                             |                         | Activity Description        |                           | Test               |                        |            |       |
| Pra Reviewed                                                                                                    |                                                   |                             |                         | Project Dates:              |                           | 01/13/2021 to 01   | /12/2026               |            |       |
| • Building &                                                                                                    |                                                   |                             | 0 -                     |                             |                           |                    |                        |            |       |
| resett Statement for Grant 1 Number                                                                                                    | Grant 1 Name (2023 - 7/1 t                        | 9/30)                       |                         | Effort from 7/1/2023 to 5/  | 36/2923. Status Ready for | Certification      |                        |            | -     |
| NFO . Check all certify checkboxes to show the c                                                                                             | entity burtoe.                                    |                             |                         |                             |                           |                    |                        |            |       |
|                                                                                                    |                                                   |                             |                         |                             |                           |                    |                        |            | _     |
| 3 m                                                                                                    | Bernet                                            | Decord                      |                         |                             | Barrandi a Chara Cara     | Barrell + Oren Can | Cuthod                 | Churcherer |       |
|                                                                                                    | Dollars                                           | Pascectage                  | Over the Cap Dollars    | Over the Cap Percentage     | Dollars                   | Parcentage         | Percentage             | 0          | Repor |
| Employee                                                                                                    |                                                   | 15-45N                      | \$0.00                  | 0.00%                       | \$1,431.50                | 15.45%             | 16 %                   | 0          | SM    |
| Employee<br>Worker #1 Lastname, Firstname                                                                                                    | \$1,431.50                                        |                             |                         | 0.00%                       | \$17,800.04               | 100.00%            | 100 %                  | 0          | SB    |
| Employee<br>Worker #1 Lastname, Firstname<br>Worker #2 Lastname, Firstname                                                                   | \$1,431.50<br>\$17,000.04                         | 100.00%                     | \$0.00                  |                             |                           |                    |                        | 0          |       |
| Employee<br>Worker #1 Lastname, Firstname<br>Worker #2 Lastname, Firstname<br>Worker #3 Lastname, Firstname                                  | \$1.431.50<br>\$17.000.04<br>\$1.998.00           | 100.00%<br>60.00%           | 50.00<br>50.00          | 0.00%                       | \$1,998.00                | 60.00%             | 60 %                   |            | 20    |
| Employee<br>Worker 81 Lastname, Firstname<br>Worker 82 Lastname, Firstname<br>Worker 83 Lastname, Firstname<br>Worker 84 Lastname, Firstname | 51,431,50<br>517,000.04<br>51,598.00<br>55,657,01 | 100 00%<br>60 00%<br>34 17% | 50.00<br>50.00<br>50.00 | 0.00%                       | \$1,998.00<br>\$5,657.01  | 60.00%<br>34.17%   | 50 %<br>34 %           | 0          | 58    |

5. After you have reviewed the salary charges, check the boxes in the "Checkboxes" column. Use the green circle with a white star icon to check all the boxes at once. After all the boxes are checked, the "Certify" button will appear. Click it.

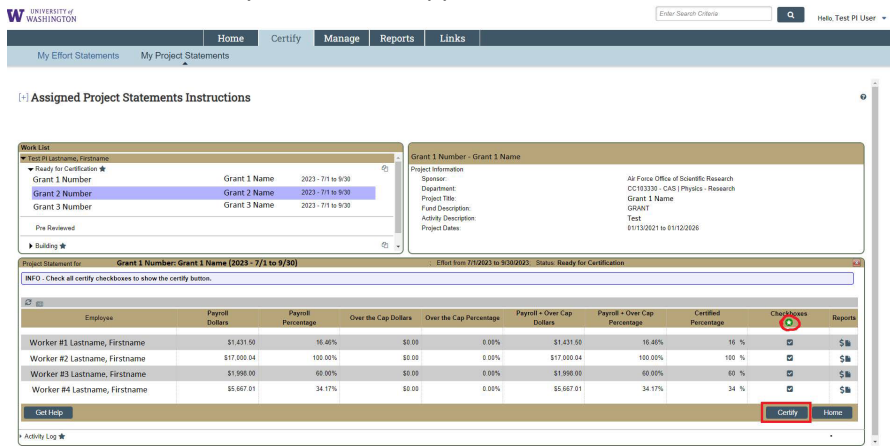

6. You will be asked to attest to the reasonable accuracy of the statement. Click "I agree" to finalize the certification.

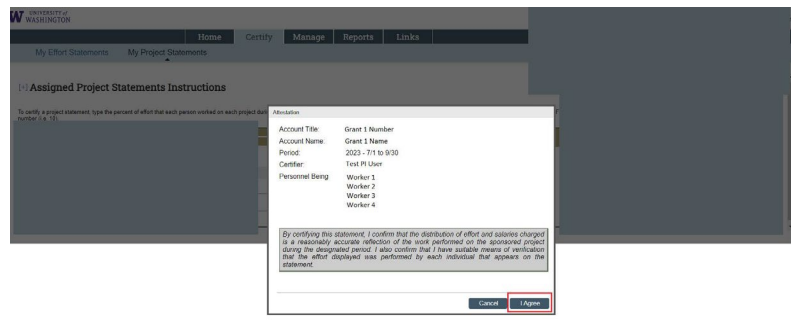

- a. If there is an inaccuracy on a statement, press "Cancel", and notify an administrator in your department. The "Get Help" button on the bottom left portion of the statement screen will open an email to whoever is assigned as the "ECC Coordinator" for your statement(s).
- 7. If you clicked "I Agree", the statement you selected is now certified. You will be taken to the next report ready for certification if you have one. As of now, the only way to see statements you have certified is to search for the grant number (e.g. GR000001) in the main search bar at the top of the application.

8. Alternate between other available statements using the top left box of the project statement's screen, called "Work List". Select between the statements that are "Ready for Certification" to view the other statements available to be certified.

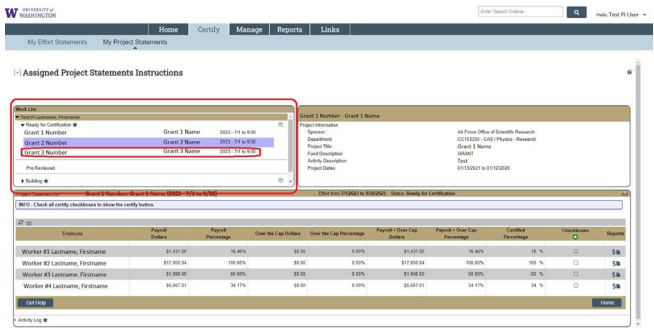